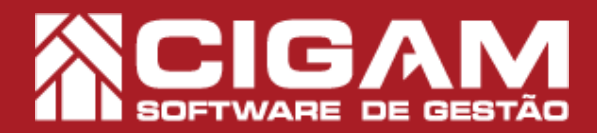

## Guia Prático

-Estar em loja; -Acessar <Outras Opções> <Configurar Sistema>; - Permissão: Gestor -A partir da versão 6.7.1700 PAF e 10

## Como informar os meios de pagamento da ECF em PDV?

Objetivo: Este guia tem objetivo de ensinar como configuar os meios de pagamento da ECF com o sistema.

**1.** Em Loja, clique em **<Outras Opções>** e em seguida **<Configurar Sistema>.** 

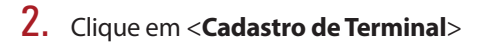

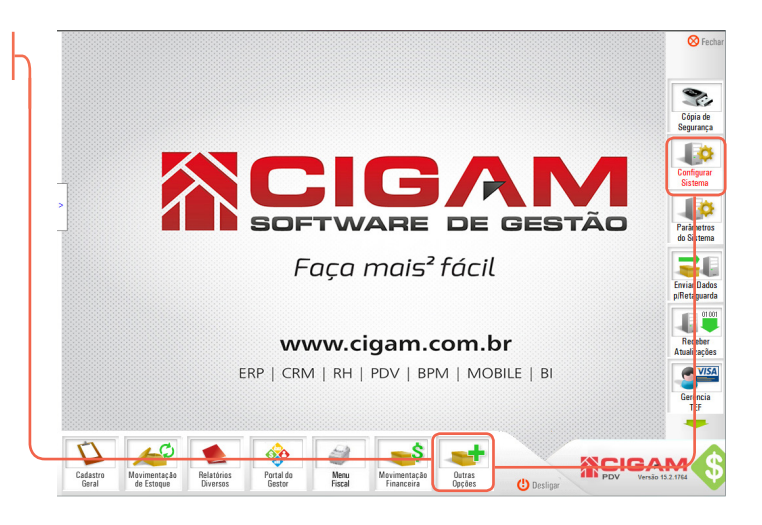

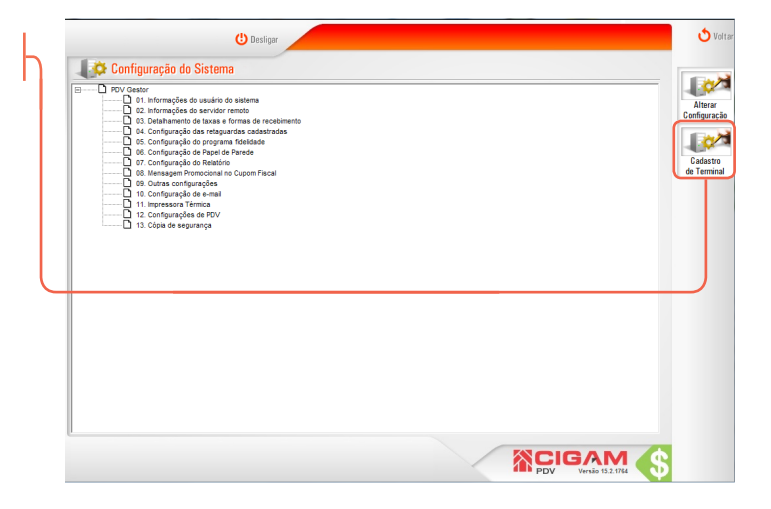

3. Na tela "**Pesquisa de Terminais**", clique no ícone de edição < *I* > do terminal que deseja realizar a configuração dos meios de pagamento com a ECF.

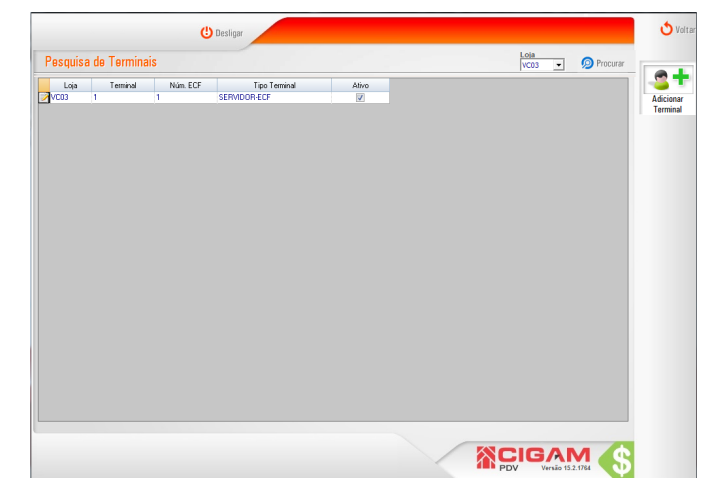

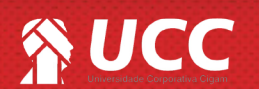

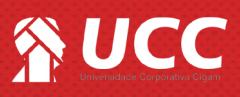

4. Após selecionar o terminal, clique em <**Configurar Meios de Pgto**>.

| 😃 Desligar           |                                               |
|----------------------|-----------------------------------------------|
| Cadastro de Terminal | Con<br>Con<br>Con<br>Con<br>Con<br>Con<br>Con |
| Caminho de Rede:     |                                               |
|                      |                                               |
|                      |                                               |

**5.** Na tela "**Meios de Pagamento**", logo no topo é possível visualizar as informações da ECF, bem como sua Marca, Modelo e Número.

Logo abaixo você poderá visualizar as areas "Totalizadores não fiscais", "Relatórios Gerenciais" e "Meios de pagamento".

Cada ECF possuí uma configuração própria, precisando assim configurar o sistema para que as informações fiquem compatíveis.

| Moios de Pagamento           Narca         Modeio         Nimero           Instanto         Instanto         Instanto           Instanto         Instanto         Instanto           Instanto         Descripto FIV         Instanto           Instanto         Descripto FIV         Instanto           Instanto         Descripto FIV         Instanto           Instanto         Descripto FIV         Instanto           Instanto         Descripto FIV         Instanto           Instanto         Descripto FIV         Instanto           Instanto         Descripto FIV         Instanto           Instanto         Descripto FIV         Instanto           Instanto         Descripto FIV         Instanto           Instanto         Descripto FIV         Instanto           Instanto         Descripto FIV         Instanto           Instanto         Descripto FIV         Descripto FIV           Instanto         Descripto FIV         Descripto FIV           Instanto         Descripto FIV         Descripto FIV           Instanto         Descripto FIV         Descripto FIV           Instanto         Descripto FIV         Descripto FIV           Instanto         D                                                                                                    |
|----------------------------------------------------------------------------------------------------|
| Narca         Nodelo         Nimero           Bornarch         VS-4000 TH FI         1           StalitZadores sho fiscals         Molos de pagamento           Index RVV         Descripts FVV         Node SCF         Descripts ECF           06         Ovale Cedo         0         Ovalence         0         Descripts FVV         Node SCF         Descripts ECF         0           11         Catab Therite         0         Descripts ECF         0         Descripts ECF         Descripts ECF         0         Descripts ECF                                                                                                    |
| totalizadores silo fiscali<br>bate KV - Decogle RV - Inde C/ - Decogle C/ - Decogle C |
| Inder RV         Descripte RV         Inder EV         Descripte RV         Inder EV         Descripte RV         Descripte RV                                                                                                    |
| 09         Out-alian         01         Datase           10         Vale Cado         02         A Pasta         02         A Pasta           20         Cape Presente         02         A Pasta         02         A Pasta         03         Sogmento         03         Sogmento         06         Conduct A Pasta         06         Conduct A Pasta         00         Conduct A Pasta         00         Conduct A Pasta                                                                                                    |
| 10         Vako Dedio         00         A Phase           11         Carlos Pieserle         00         Duckata         00           20         Segnita         04         Catalo Cindo         00           30         Summerle         05         Currenta Direga         00         Currenta Direga           Matchinos Gerenciais         06         Currenta Direga         00         Currenta Direga           10         Maca Page         00         Duckata         00         Duckata           10         Maca Page         00         Duckata         00         Duckata                                                                                                    |
| 11         Catols Pitentele         03         Dapicala           29         Saguineto         04         Catols Criedio           30         Sprimeto         05         Trace           66         Consula Diragio         06         Consula Diragio           Nate RPV         Descripto FDV         Index EU         Descripto FDV           10         Mean Page         06         Cando           10         Mean Page         06         Cando                                                                                                    |
| 29         Saryaia         (M         Catals Cindo           30         Sognimeto         00         Trace         00         Trace         00         Conduct Negative         00         Conduct Negative                                                                                                    |
| 30         Sopimetro         05         Trea           66         Counda Dhega         06         Counda Dhega           Note rPC         Descripto rPC         Indee rPC         Cendo           10         Maga Page         Cendo         Cendo           10         Maga Page         Cendo         Cendo                                                                                                    |
| Note Filtry         Description         06         Consult Drepay           Note Filtry         Description         00         Chevan         00           00         Relative Second         00         Creative Second         00           10         Marka Page         00         Creative Second         00           11         der/RP/ECT         Creative Second         00                                                                                                    |
| 00         Clean           Inder RPV         Descripts PCV         Descripts PCV           01         Feldroko Generali         00         Clean           10         Mexin Page         00         Clean           10         Mexin Page         00         Clean                                                                                                    |
| estatorios verienciais<br>estatorios eventos escrito Per Indee ECF Descrição ECF<br>01 Metalón Generali<br>11 delar PAF ECF<br>12 Descrito Per ECF                                                                                                    |
| Note RPV         Kole ICV         Decorpts ICV           0         Relative Removal                                                                                                    |
| 01 Mediato Servica<br>10 Media Pagla<br>11 Uebrt PA/ECF                                                                                                    |
| IU Meloziragio<br>11 ider. PAP/ECF                                                                                                    |
|                                                                                                    |
| Land Land Land Land Land Land Land Land                                                                                                    |
| raincong :                                                                                                    |

**6.** Para realizar a configuração da ECF com o sistema Cigam Varejo, é necessário gerar a leitura x da ECF, pois a partir desta, vamos poder unir as informações do PDV com as informações da ECF.

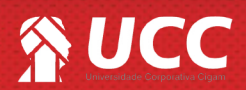

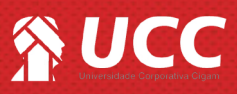

7. Veja abaixo um exemplo de Leitura- X e a tela do sistema configurada a partir da Leitura - X do exemplo.

Leitura - X

|     | TOTALIZAD                            | DRES NÃO FISCAIS  |              |
|-----|--------------------------------------|-------------------|--------------|
| N°  | Dperação                             | CON Valor Acu     | mulado( R\$) |
| 09  | Suprimento                           | : 0000            | 0,00         |
| 10  | Sangria                              | : 0000            | 0,00         |
| 11  | Cartao Presente                      | : 0000            | 0,00         |
| 29  | Vale Credito                         | : 0000            | 0,00         |
| 30  | Crediario                            | : 0000            | 0,00         |
| TO  | al Oper Não-Fisca:                   | a                 | 0,00         |
| ACI | E NÃO-FISC                           |                   | 0,00         |
| DES | SC NÃO-FISC                          |                   | 0,00         |
| CAL | C NÃO-FISC                           |                   | 0,00         |
| _   | RELATÓ                               | RIO GERENCIAL     |              |
| N°  | Relatório                            |                   | CER          |
| 01  | Ident.PAF/ECF                        |                   | 0000         |
| 10  | Meios Pagto                          |                   | 0000         |
| 11  | Relatório Geral                      |                   | 0000         |
| 12  | Param.Config.                        |                   | 0000         |
| _   | MEIOS                                | DE PAGAMENTO      |              |
| N°  | Meio Pagamento                       | Valor Acumu       | lado (R\$)   |
| D1  | A prazo                              |                   | 0,00         |
| 02  | Duplicata                            | (V)               | 0,00         |
| 03  | Cartao Credito                       | (V)               | 0,00         |
| 04  | Troca                                | (V)               | 0,00         |
| 05  | TEF                                  | (V)               | 0,00         |
| 06  | Cheque                               | (V)               | 0,00         |
| 07  | Vale Credito                         | (V)               | 0,00         |
| 08  | Consulta Cheque                      | (V)               | 0,00         |
| 09  | Bonus                                | (7)               | 0,00         |
| 10  | Dinheiro                             | (V)               | 0,00         |
| 11  | teste                                | (V)               | 0,00         |
| 12  | teste                                | (V)               | 0,00         |
| 13  | teste                                | (V)               | 0,00         |
| 14  | teste                                | (V)               | 0,00         |
| Cor | aprovante Não Emiti                  | do:               | 0000         |
| Ter | apo Emitindo Doc. E                  | iscal:            | 00:00:00     |
| Ter | apo Operacional:                     |                   | 00:16:50     |
| Qto | <ol> <li>Reduções Restant</li> </ol> | es:               | 2431         |
| Núr | ero série MFD:3922                   | 04112100000232    |              |
| FJI | CFFGEN ACMGIASR UG2                  | TLSSJ FIFF74EI    |              |
| 881 | 5D3FLGBQIBEMATECH                    | MP-4000 TH FI ECF | -IF          |
| VER | SAD:01.00.02 ECF:0                   | 03 LJ:0001        |              |
| 000 | COCCOCWUUYQYITU 12                   | /09/2016 17:27:55 |              |

| cais                |                                                                                                    |                                                                                                    |                                                                                                    |                                                                                                    |                                                                                                    |
|---------------------|----------------------------------------------------------------------------------------------------|----------------------------------------------------------------------------------------------------|----------------------------------------------------------------------------------------------------|----------------------------------------------------------------------------------------------------|----------------------------------------------------------------------------------------------------|
|                     |                                                                                                    | Meios de j                                                                                                    | agamento                                                                                                    |                                                                                                    |                                                                                                    |
| ição PDV Indice ECF | Descrição ECF                                                                                                    | Indice PDV                                                                                                    | Descrição PDV                                                                                                    | Indice ECF Descrição EC                                                                                                    | F                                                                                                    |
| 30 Cred             | lario                                                                                                    | 01                                                                                                    | Dinheiro                                                                                                    | 10 Dinheiro                                                                                                    |                                                                                                    |
| to 29 Vale          | Credito                                                                                                    | 02                                                                                                    | A Prazo                                                                                                    | 01; A Prazo                                                                                                    |                                                                                                    |
| sente 11 Carta      | io Presente                                                                                                    | 03                                                                                                    | Duplicata                                                                                                    | 02;Duplicata                                                                                                    |                                                                                                    |
| 10:Sang             | jia                                                                                                    | 04                                                                                                    | Cartao Credito                                                                                                    | 03: Cartao Credito                                                                                                    |                                                                                                    |
| o 09;Supri          | imento                                                                                                    | 05                                                                                                    | Troca                                                                                                    | 04; Troca                                                                                                    |                                                                                                    |
|                     |                                                                                                    | 06                                                                                                    | Consulta Cheque                                                                                                    | 08 Consulta Cheque                                                                                                    |                                                                                                    |
| _                   |                                                                                                    | 08                                                                                                    | Cheque                                                                                                    | 06 Cheque                                                                                                    |                                                                                                    |
| \$                  |                                                                                                    | 09                                                                                                    | Credito                                                                                                    | 09 Bonus                                                                                                    |                                                                                                    |
| ição PDV Indice ECF | Descrição ECF                                                                                                    |                                                                                                    |                                                                                                    |                                                                                                    |                                                                                                    |
| ierencial 11 Rela   | tório Geral                                                                                                    |                                                                                                    |                                                                                                    |                                                                                                    |                                                                                                    |
| to 10 Meio          | s Pagto                                                                                                    |                                                                                                    |                                                                                                    |                                                                                                    |                                                                                                    |
| ECF 01 Ident        | PAF/ECF                                                                                                    |                                                                                                    |                                                                                                    |                                                                                                    |                                                                                                    |
| vlig. 12 Para       | m.Config                                                                                                    |                                                                                                    |                                                                                                    |                                                                                                    |                                                                                                    |
|                     | 30(code           0         25/Vale           0         25/Vale           11(Cata         10(5 sep           0         06(5 sep           0         06(5 sep           0         11(Relation of the sep sep sep sep sep sep sep sep sep se | 310/Creation           351/Via Creation           verte         111/Creation Presente           102/Surgia         001/Signimente           111/Creation Presente         11/Creation Presente           111/Creation Creation         11/Creation Creation           111/Creation Creation         11/Creation Creation           100         10/Meon Prografio           100         10/Meon Prografio           100         10/Meon Prografio           101/Creation Preprint         12/Creation Creation | 301Condexio         01           321Vale (create)         02           111C Saise Priverite         03           102 Sarginis         04           103 Superimento         05           06         08           09         Indice ECF           00         11:Relativio Genal           00         10:Moior Pagio           00         10:Moior Pagio           00         10:Moior Pagio           00         10:Moior Pagio           05         07:Heiner Pagio           05         10:Moior Pagio           06         11:Straan-Config | 3010004000         01         Dinhelio           extre         111104000 Preservis         02         A Paso           102         A Paso         03         Duplicata           103         Suprime         04         Catao Credito         05           0         055 Suprime to         05         Trocs         06         Consulta Cheque         08         Cheque         08         Cheque         08         Cheque         09         Carelio         05         Trocs         05         Trocs         06         Consulta Cheque         03         Cheque         03         Cheque         03         Cheque         03         Cheque         03         Cheque         03         Cheque         03         Cheque         03         Cheque         03         Cheque         03         Cheque         04         Cheque         05         Trocs         05         Trocs         05         Trocs         05         Trocs         05         Trocs         05         Trocs         05         Trocs         05         Trocs         05         Trocs         06         Cheque         05         Trocs         05         Trocs         05         Trocs         05         Trocs         05 | 3010         Contexion         01         Durheilo         100         Durheilo           2010         2010         A Paao         011         A Paao         011         A Paao           100         2010         A Paao         011         A Paao         010         Durheide         000         000         000         Durheide         000         Durheide         000         Durhei |

8. Para que o sistema e a ECF estejam configurados de maneira correta. É necessário atribuir os campos da leitura X para o sistema, por exemplo na leitura x da ECF o meio de pagamento dinheiro, possui índice "10" e descrição "Dinheiro". É necessário preencher no sistema no campo "Dinheiro" em "Índice ECF", preencha-o com número "10" e em "Descrição" preencha-o com "Dinheiro". É muito importante respeitar os caracteres tais como impressos na leitura x, pois só assim o sistema conseguirá compatibilidade com a impressora fiscal. Em caso de dúvidas, análise o exemplo acima, pois o mesmo está correto.

É muito importante que o preenchimento das informações no sistema estejam de acordo com a leitura da ECF, os caracteres devem ser digitados da mesma forma apresentada na leitura x, diferenciando letras maiúsculas de minúsculas e utilizando espaço onde há espaço.

É possível que a descrição dada a uma função na Leitura x nao seja tal qual como no sistema, podemos notar que o meio pagamento "Credito" foi referenciado como "Bonus", pois foram atribuidos descrições diferentes para esta função, porem o significado desta função no sistema é igual.

Muito Bem! Agora você sabe como configurar os meios de pagamento. Boas Vendas!

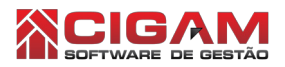

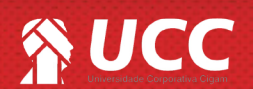

3

З